## Anleitung für Untis-Messenger

Fragen und Probleme gerne an mich: c.seiler@rws-augsburg.de

## Was ist Untis Messenger?

Es ist ein Messenger-Werkzeug wie Whatsapp, hat aber ein paar Vorteile (z. B. es ist datenschutzkonform und es sind keine Telefonnummer nötig) und ihr braucht nur die Anmeldedaten, die ihr für Webuntis benutzt.

## So geht's am Computer:

Am Computer in WebUntis einloggen wie gewohnt:

- mit (<u>https://nessa.webuntis.com/WebUntis?school=rws\_augsburg</u>)
- Benutzername: NachnameVorname

Kennwort: Geburtsdatum rückwärts JJJJMMTT (das bitte aber ändern)

und auf das Symbol "Sprechblase" klicken.

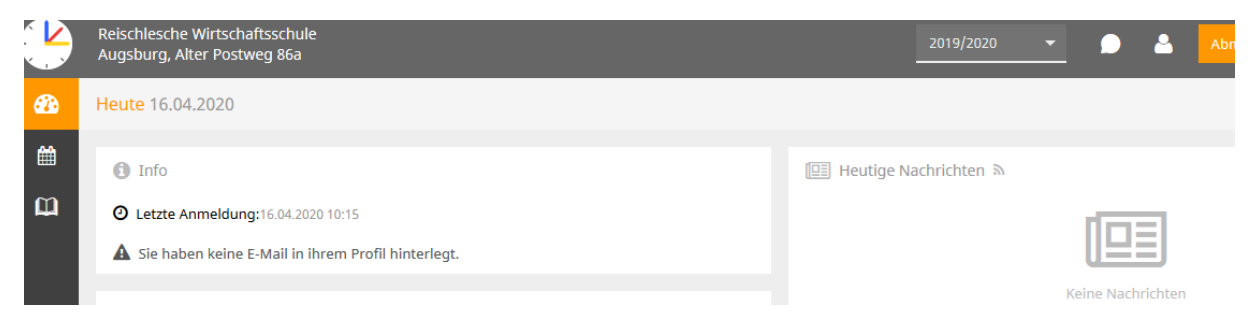

Es öffnet sich dieses Fenster. Links findet ihr Eure Gruppen (ein Kreissymbol). Wenn Ihr diese anklickt, könnt Ihr den Chat lesen und auch schreiben.

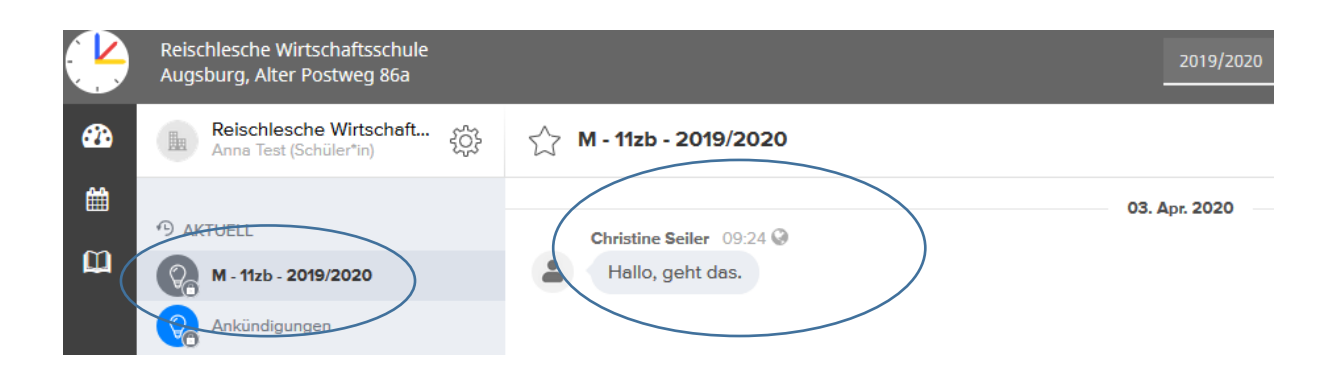

## So geht's am Smartphone:

Mit dem Smartphone kann man natürlich auch den Untis Messenger nutzen: Ladet euch dazu die APP auf euer Smartphone herunter. Das funktioniert ganz leicht, wenn ihr vorher schon die Untis-App auf eurem Smartphone habt (die haben aber die Meisten sowieso schon für den Stundenplan / Vertretungsplan).

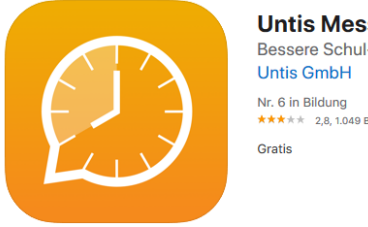

Untis Messenger (4+) Bessere Schul-Kommunikation Untis GmbH Nr. 6 in Bildung \*\*\*\*\* 2,8,1049 Bewertungen

Ihr könnt euch aber auch mit eurem Benutzernamen und dem Passwort anmelden. Das ist aber etwas kompizierter, wird in der App aber erklärt.

|                                                                          | < Messenger                                                                                                    | < Untis . III                                |
|--------------------------------------------------------------------------|----------------------------------------------------------------------------------------------------|----------------------------------------------|
| Ð                                                                        | X Messenger Anmeldung<br>Wählen Sie ein Profil um sich im<br>Messenger anzumelden. Es kann nur ein<br>Profil gleichzeitig im Messenger aktiv<br>sein | Alle Favoriten +                             |
| Herzlich willkommen<br>in Untis Messenger                                | <ul> <li>Reischlesche Wirtschaftsschule</li> <li>Ku<br/>Reischlesche Wirtschaftsschule</li> </ul>                                                    | D:05                                         |
| Mit Untis Mobile anmelden<br>oder<br>mit Benutzer und Schlüssel anmelden | Reischlesche Wirtschaftsschule                                                                                                    | Ankündigungen<br>Noch keine Nachrichten vorh |